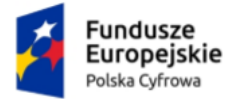

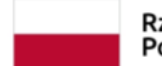

Rzeczpospolita Polska Unia Europejska Europejski Fundusz Rozwoju Regionalnego

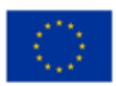

# Instrukcja dla integratorów zewnętrznych (środowisko TEST biznes.gov.pl)

# Proces dodawania systemu podmiotu niepublicznego, który nie jest osobą fizyczną – firma z KRS

Numer wersji: 2

Data utworzenia: 2024-02-27

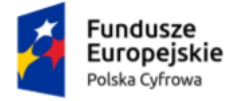

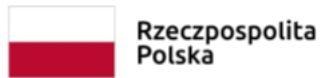

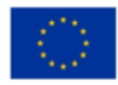

z KRS

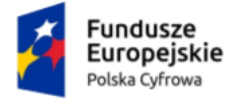

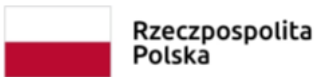

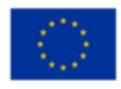

z KRS

# Spis treści

| Met   | ryka dokumentu                              | .4 |
|-------|---------------------------------------------|----|
| Histo | oria zmian                                  | .4 |
| Wst   | şp                                          | .5 |
| 1.    | Podstawa prawna                             | .5 |
| 2.    | Dostęp do środowiska test-www.biznes.gov.pl | .5 |
| 3.    | Dodawanie systemu                           | .5 |

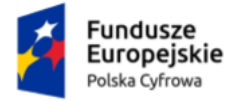

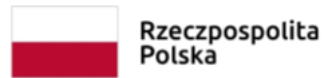

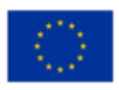

z KRS

# Metryka dokumentu

| Projekt:                     | eUsługa BAE – Instrukcja dla integratorów zewnętrznych<br>(środowisko TEST biznes.gov.pl) - proces dodawania<br>systemu podmiotu niepublicznego, który nie jest osobą<br>fizyczna – firma z KRS |  |  |  |  |
|------------------------------|----------------------------------------------------------------------------------------------------|--|--|--|--|
| Data utworzenia:             | 2022-02-24                                                                                                    |  |  |  |  |
| Data ostatniej aktualizacji: | 2024-02-27                                                                                                    |  |  |  |  |

# Historia zmian

| Data       | Autor             | Wersja | Opis                     |
|------------|-------------------|--------|--------------------------|
| 2022-02-24 | Marek Miązkiewicz | 1.0    | Przygotowanie instrukcji |
| 2022-02-25 | Marcin Makowski   | 1.1    | Aktualizacja instrukcji  |
| 2024-02-27 | Marek Miązkiewicz | 1.2    | Aktualizacja instrukcji  |

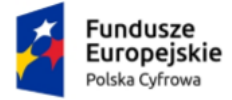

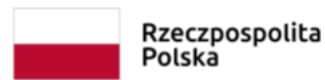

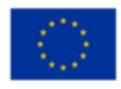

# Wstęp

W niniejszej instrukcji został przedstawiony proces dodawania systemu podmiotu niepublicznego, który nie jest osobą fizyczną – firmy z KRS.

Uwaga: Wnioskowanie o utworzenie adresu i skrzynki do doręczeń elektronicznych wymaga posiadania potwierdzonego konta Profilu Zaufanego – instrukcja do założenia Profilu Zaufanego znajduje się na stronie <u>https://int.pz.gov.pl.</u>

Konta VPN do środowiska testowego test-www.biznes.gov.pl oraz testowe ADE (wraz ze skrzynkami) tworzy MRiT.

# 1. Podstawa prawna

Podstawę prawną dla funkcjonowania usługi rejestracji adresu dla Podmiotu Niepublicznego, który nie jest osobą fizyczną, stanowi **ustawa z dnia 18 listopada 2020 r. o doręczeniach elektronicznych**.

# 2. Dostęp do środowiska test-www.biznes.gov.pl

Dostęp do środowiska testowego Biznes.gov.pl <u>https://test-konto.biznes.gov.pl</u> jest możliwy po uprzednim połączeniu poprzez VPN. Po utworzeniu konta VPN, MRiT przesyła na adres e-mail wskazany we wniosku informację o sposobie konfiguracji klienta VPN i danych uwierzytelniających.

# 3. Dodawanie systemu

Po otrzymaniu informacji o utworzeniu testowego adresu do e-Doręczeń (ADE) należy połączyć się poprzez VPN i zalogować do Konta Przedsiębiorcy na <u>https://test-konto.biznes.gov.pl/pl/moje-konto</u>, a następnie wybrać opcję "e-Doręczenia"

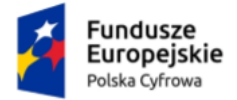

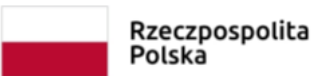

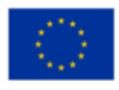

#### z KRS

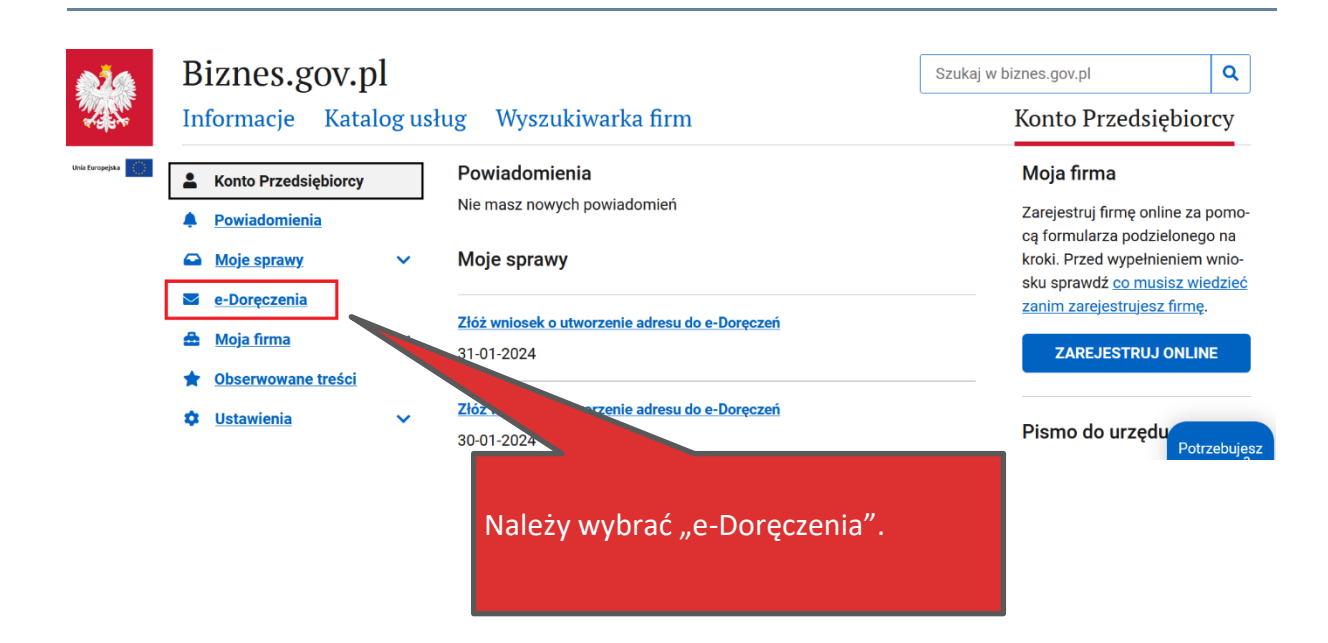

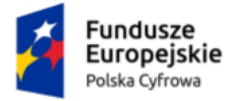

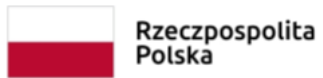

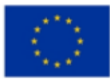

### z KRS

### Krok 1

Należy wybrać skrzynkę e-Doręczeń, dla której chcemy dodać system.

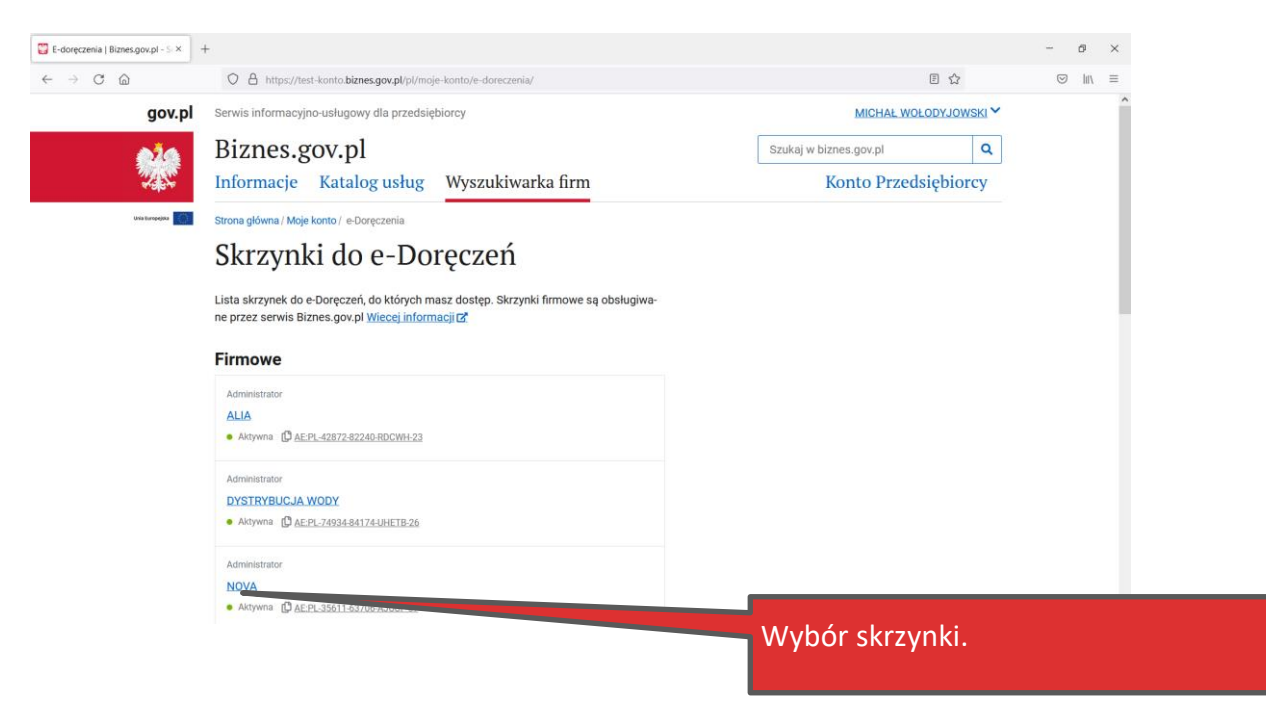

### Krok 2

Należy wprowadzić standardowy kod SMS (12345678) dla testowej wersji Profilu Zaufanego.

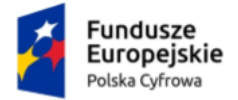

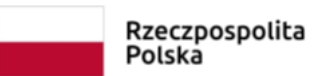

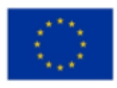

#### z KRS

| Veryfikacja OTP - Profil zaufany × +           |                                 |                                                                            |                                |                         |  | - | Ø   | × |
|------------------------------------------------|---------------------------------|----------------------------------------------------------------------------|--------------------------------|-------------------------|--|---|-----|---|
| $\leftarrow$ $\rightarrow$ C $\textcircled{a}$ | O A https://int.pz.gov.pl/dt/pa | O A https://int.pz.gov.pl/dt/pages/otpDataProcess?ssot=87idjp8gy54c7wdjtzy |                                |                         |  |   | hn. | ≡ |
| gov.pl Serwis Rzeczypos                        | politej Polskiej                |                                                                            |                                |                         |  |   |     | ^ |
|                                                | Login 🕣                         | Profil zaufany                                                             |                                |                         |  |   |     | L |
|                                                |                                 |                                                                            |                                |                         |  |   |     |   |
|                                                |                                 | Potwier                                                                    | dź logowanie X                 |                         |  |   |     | l |
|                                                |                                 | Wpisz poniżej kod autoryzacyjny, kt                                        | óry wysłaliśmy na twój telefon |                         |  |   |     |   |
|                                                |                                 | Kod SMS nr 1 z 24.02.2022                                                  |                                |                         |  |   |     |   |
|                                                |                                 | Wpisz kod                                                                  |                                |                         |  |   |     |   |
|                                                |                                 |                                                                            | DOTIVIJERDŽ                    |                         |  |   |     |   |
|                                                |                                 | ANOLOJ                                                                     | POTWIERDZ                      |                         |  |   |     |   |
|                                                |                                 |                                                                            |                                |                         |  |   |     |   |
|                                                |                                 |                                                                            |                                |                         |  |   |     |   |
|                                                |                                 |                                                                            |                                |                         |  |   |     |   |
|                                                | Login / profil zaufany          |                                                                            |                                |                         |  |   |     |   |
|                                                | ADRES                           | KONTAKT                                                                    | Aktualności                    | Ministerstwo Cyfryzacji |  |   |     |   |
|                                                | ul. Królewska 27                | Infolinia<br>+48422535450                                                  | Pomoc profil zaufany           |                         |  |   |     | ~ |

### Krok 3

### Należy wybrać opcję "Uprawnienia"

| Adres do doreczeń: AE:PL-48728-26683-EGAGC-26 [<br>Twoja rola: Administrator           |  | Nadawca                      | Temat           | Data doręczenia              |  |
|----------------------------------------------------------------------------------------|--|------------------------------|-----------------|------------------------------|--|
| NAPISZ WIADOMOŚĆ                                                                       |  | URZĄD PAŃSTWOWY<br>NR1       | test            | F                            |  |
| Odebrane                                                                               |  | URZĄD PAŃSTWOWY              | <u>ewrty</u>    | Należy wybrać Uprawnienia"   |  |
| Robocze                                                                                |  | URZĄD PAŃSTWOWY              | test 123        |                              |  |
| 面 Usunięte                                                                             |  | NR1                          |                 |                              |  |
| 🗅 Foldery 🗸 🗸                                                                          |  | NR1                          |                 | 2023-04-18 02:00             |  |
| i≣ Wątki                                                                               |  | URZĄD PAŃ<br>NP <sup>1</sup> | <u>test wia</u> | adomości 22 2023-04-18 02:00 |  |
| 🗢 Ustawienia                                                                           |  | URZĄD PAŃSTWOWY<br>NR1       | <u>(null)</u>   | 2023-04-18 02:00             |  |
| <ul> <li>▲+ Uprawnienia C</li> <li>▲</li> <li>▲</li> <li>Usługi dodatkowe C</li> </ul> |  | URZĄD PAŃSTWOWY<br>NR1       | <u>temat</u>    | 2023-04-18 02:00             |  |

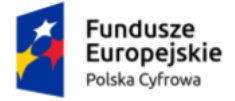

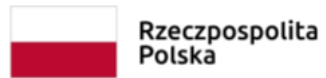

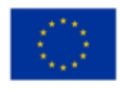

### z KRS

### Krok 4

W kolejnym kroku użytkownik zostanie przeniesiony do modułu zarządzania uprawnieniami do skrzynki. Na dashboard należy wybrać opcję dodawania systemu.

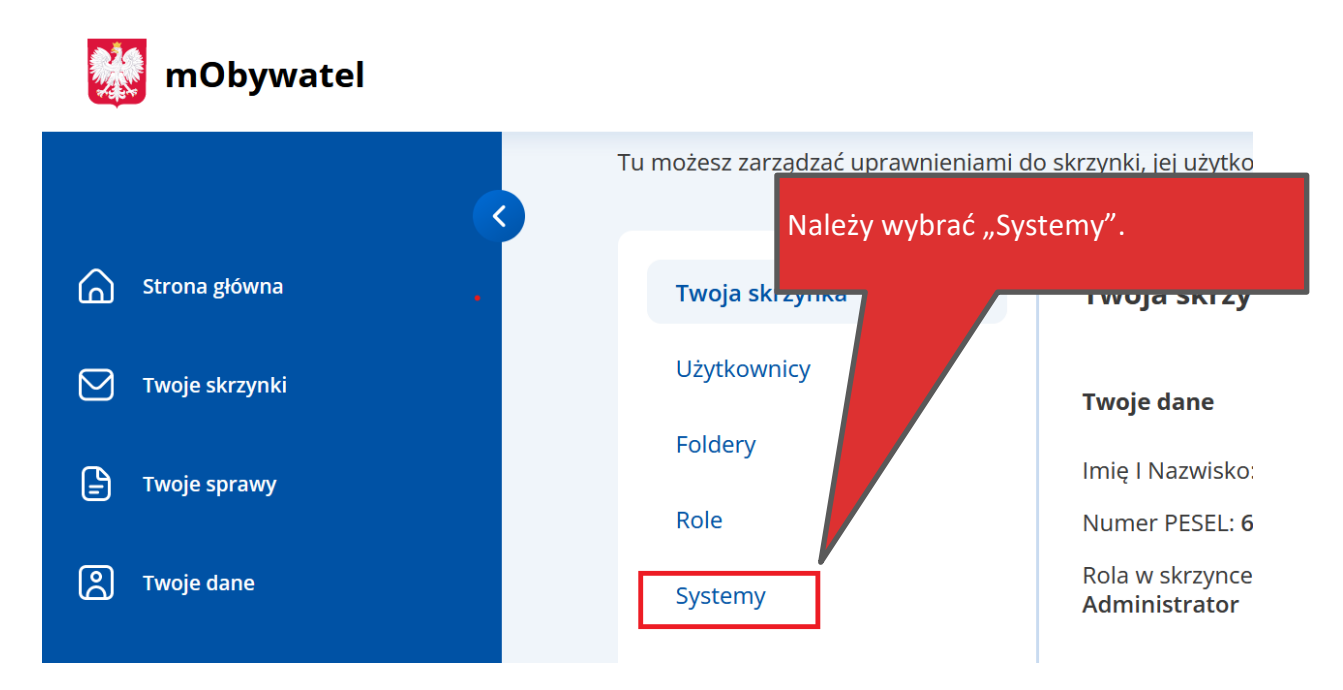

Instrukcja dodawania systemu została opisana w dokumencie:

20220223\_Zalacznik\_Nr\_2a\_instrukcja\_dodania\_systemu\_zewntrznego\_rozszerz....docx